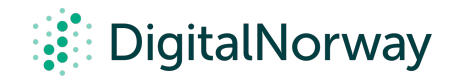

## Steg for steg guide:

Viktigste funksjoner i Miro

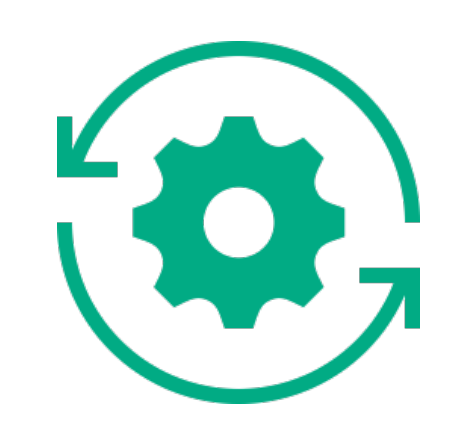

## Viktigste funksjoner i Miro

Alltid ha i bakhodet hvem som skal delta i workshopen du skal holde, og tilpass agendaen deretter. Hovedregelen er å holde det enkelt. Her lønner det seg å være pessimistisk. Om du tenker: "er dette litt for komplisert?", så er svaret mest sannsynlig ja. Her er basisfunksjonene vi mener er tilstrekkelig for å komme i gang med digitale workshoper:

**Post-it**: Trykk på symbolet av en post-it-lapp i verktøylinjen til venstre på skjermen. Velg en ønsket farge og deretter trykk med musepeker på stedet hvor du ønsker å slippe lappen. Deretter kan du skrive det du måtte ønske. Du avslutter ved å trykke på esc eller et annet sted på brettet.

**Kommentar**: Trykk på symbolet av en snakkeboble i verktøylinjen til venstre på skjermen. Musepekeren din vil nå ligne en snakkeboble som du kan plassere der du ønsker. Når du har plassert kommentaren, dukker det opp et felt som du kan skrive i. Du avslutter ved å trykke på esc eller et annet sted på brettet. Denne funksjonen en nyttig når deltakerne skal diskutere og kommentere på hverandres innspill.

PS! Miro har også en video- og mikrofon-funksjon som kan aktiveres når man starter skjermdeling. Vi anbefaler deg å ikke bruke disse funksjonene, men heller holde video-verktøyet og arbeidsflaten separert. **Musepeker-funksjonen**: Du kan velge om du ønsker å se musepekeren til alle deltakerne på brettet ved å trykke på symbolet av en musepeker i verktøylinjen oppe i høyre hjørne. Om pilen en svart er funksjonen avslått, og hvis pilen er blå er funksjonen aktivert. Denne funksjonen en nyttig når man ønsker å ha oversikt over hvor deltakerne er og hva de gjør.

**Oppmerksomhetsstyring**: Denne funksjonen gjør det mulig for møteleder og workshopleder å veilede deltakerne og sikre at alle følger og engasjerer seg. Naviger til markørens sporingspanel øverst til høyre og klikk på avataren til en bestemt samarbeidspartner for å begynne å følge dem. For å slutte å følge en bruker, klikk hvor som helst på tavlen eller bare ved å zoome inn / ut.

**Bring everyone to me:** Ta enkelt alle samarbeidspartnere til det området du vil at alle skal fokusere på med Bring everyone to me-funksjonen. Når du har ført alle deltakerne til det bestemte området på tavlen, følger de deg automatisk, noe som betyr at alle samarbeidspartnerne vil se nøyaktig det samme innholdet som du ser på din skjerm. Naviger til markørens sporingspanel øverst i høyre hjørne og klikk på din egen avatar og "Bring everyone to me", da vil du samle alle samarbeidspartnere til området på brettet du vil at de skal fokusere på.

**Screen Sharing**: Skjermdeling gir deg en mulighet til å styre Mirobrettet for andre deltakere. Det gjør det mulig å samle deltakernes oppmerksomhet på et bestemt sted og følge dine handlinger. Du aktiverer skjermdeling ved å velge Skjermdeling i verktøylinjen nede til venstre og klikke Start. Når du klikker Start, blir appskjermbildet skissert i blått, og andre deltakere ser et popup-vindu som indikerer at skjermdelingsøkten er på. Deltakerne kan velge å bli med og dermed se nøyaktig hva du ser.

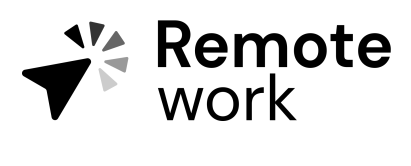

Steg for steg guide